## CLINIC CREating Your Patient Portal Account

To set up a patient portal account, you will need to open the activation email you receive from Mayo Clinic. Your email will contain an online form and an activation code that is unique to you. To complete the setup process, answer the questions in the online form and click the "Continue" button to create your account. If you did not receive an email or do not have an activation code, you can still create your account by visiting MayoClinic.org and selecting "Log in" in the upper right-hand corner of most pages on the site.

| reate Your Accourt                      | nt                                                                                                    |                                                                                                    | <li>Help</li>                                                                                                    |                                                                   |  |  |
|-----------------------------------------|----------------------------------------------------------------------------------------------------|----------------------------------------------------------------------------------------------------|----------------------------------------------------------------------------------------------------|-------------------------------------------------------------------|--|--|
| ease note: You'll need your Mayo Clinic | number to create your new account.                                                                                                    |                                                                                                    | You can f                                                                                                    | ind your Mayo Clinic Number on letters from                       |  |  |
| nter patient information                |                                                                                                    |                                                                                                    | Mayo Clii                                                                                                    | nic or your Patient Appointment Guide.                            |  |  |
| Mayo Clinic Number:                     | ×                                                                                                    |                                                                                                    | If you cannot find the number, call Mayo Clinic Customer                                                                                                    |                                                                   |  |  |
|                                         | 7 to 9 digits: assigned to you before your first visit.<br>Where to find your Mayo Clinic number                                                                          |                                                                                                    | Assistance<br>Monday t                                                                                                    | ce at 877-858-0398 between 7 a.m. and 7 p.m. CT<br>through Friday |  |  |
| Activation Code:                        | 12345 - 12345 - 12345<br>x0000x - x0000x - x0000x<br>Don't here an activation code?                                                                                       | (optional)                                                                                                | - Torriday (                                                                                                    |                                                                   |  |  |
| Primary Email Address:                  |                                                                                                    |                                                                                                    |                                                                                                    |                                                                   |  |  |
| Retype Email Address:                   |                                                                                                    |                                                                                                    | <ul> <li>Use the end of the end of the e</li></ul> | Use the email address where you want to receive                   |  |  |
|                                         | Please supply a valid email address (for example,<br>johndoe@jap.com). We send a confirmation email to<br>this address. You can change your contact email at<br>any time. | ild email address (for example,<br>). We send a confirmation email to<br>sen change your contact email at |                                                                                                    | portal account.                                                   |  |  |
| Legal First Name:                       |                                                                                                    |                                                                                                    |                                                                                                    |                                                                   |  |  |
| Legal Middle Name:                      |                                                                                                    | (optional)                                                                                                |                                                                                                    |                                                                   |  |  |
| Legal Last Name:                        |                                                                                                    |                                                                                                    |                                                                                                    |                                                                   |  |  |
| Birth Date:                             | Month: Day: Year:                                                                                                    |                                                                                                    | Select th                                                                                                    | e box next to "I'm not a robot" to ensure the form                |  |  |
|                                         | I'm not a robot                                                                                                    |                                                                                                    | is submit                                                                                                    | ted.                                                              |  |  |
|                                         |                                                                                                    |                                                                                                    |                                                                                                    |                                                                   |  |  |

Type in the same name that appears on all of your Mayo Clinic records.

If you don't remember whether you provided a middle name or an initial, skip the optional middle name field.

Do not add any suffixes, such as Jr or Sr, by your last name.

Check the spelling. If you type in a name that is not exactly what you have already given to Mayo Clinic, an error message will appear. You will need to call Mayo Clinic Customer Assistance at 877-858-0398 for help in creating your account.

|                                                  | PROGRESS<br>Create Your Account                                     | Help                                                                                                    |                                                                                                    |                                                                                                    |  |
|--------------------------------------------------|---------------------------------------------------------------------|----------------------------------------------------------------------------------------------------|----------------------------------------------------------------------------------------------------|----------------------------------------------------------------------------------------------------|--|
|                                                  | Set up your account pro<br>User Name<br>Passwort<br>Retype Passwort | Minimum of 8 letters, numbers, and special<br>characters, no spaces.                                                                 | Create an<br>Name and<br>requireme<br>you save t<br>future refe                                             | Create and type in your <b>User</b><br><b>Name</b> and <b>Password</b> . Follow the<br>requirements for each. Make sure<br>you save these in a safe place for<br>future reference.                              |  |
| Read the Mayo Clinic O<br>Services Terms and Cor | Reminder Question<br>Reminder Answe                                 | numbers of symbols (segget *** < O(0)). The<br>field is case sensitive and does not allow spaces.<br>In: In what city were you born? | tions of Use<br>ement<br>uest to receive<br>way you to<br>services<br>(Mayo<br>a credentias<br>"Online<br>" | Reminder Question<br>dropdown list (select<br>) and type your answer.<br>e you save this answer in<br>ce for future reference.<br>er to save your answer<br>ct same way you type it<br>the same capitalization, |  |
| of Use. Indicate you agr<br>selecting this box.  | ee by<br>Select this <b>Cont</b><br>finished answer                 | Continue     Continue     tinue button when you have     ing all the questions.                                                      | spacing, a                                                                                                  | nd spelling.                                                                                                    |  |

After you select the **Continue** button, you will receive an email with an activation link.

Click that link to finish setting up your patient portal account.

mayoclinic.org

©2023 Mayo Foundation for Medical Education and Research. All rights reserved. MAYO, MAYO CLINIC and the triple-shield Mayo logo are trademarks and service marks of MFMER.